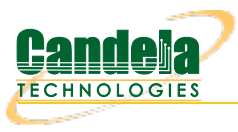

## Running UDP Traffic with Android

**Goal**: Set up Android to be a LANforge resource and then run UDP traffic.

Requires LANforge 5.3.3 or later. Make sure to configure a realm other than 255 for the VAP system, this is because the Android device needs to be in the same realm to be managed. This cookbook will be using realm 195. You can find information on configuring realms using lfconfig starting from step 4 here.

This cookbook will go through installing and configuring LANforge on an Android device, then setting up a Layer-3 UDP connection between the Android device and another LANforge system. Multiple VAPs will be set up to demonstrate roaming. A bridged VAP setup is used (with the bridge as DHCP server) so the device can retain the same IP during roaming, this prevents the device from having to renew its IP saving some time between roams.

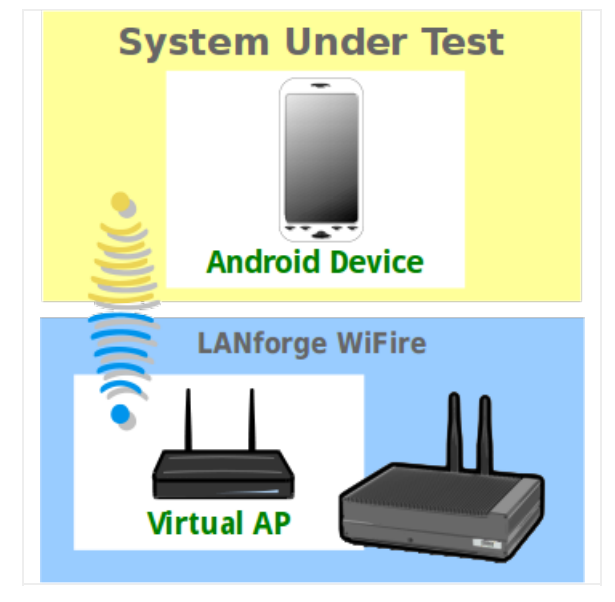

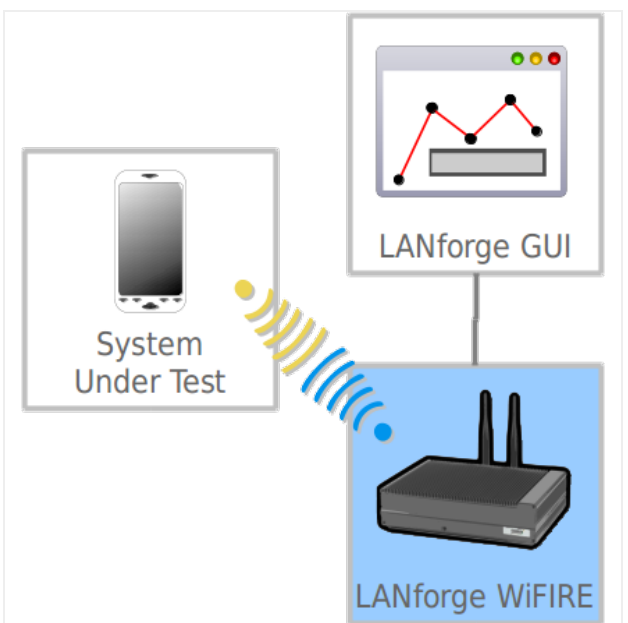

- 1. First, we will set up the LANforge system so the Android device can connect.
- 2. Create the first VAP.

A. Go to the **Port Mgr** tab.

| <u></u>               |               |                  |        |                            |            | L                | ANforge          | Manager Ver               | rsion(5.3.3)         |                       |                    |                          |                  | _ <b>.</b> × |
|-----------------------|---------------|------------------|--------|----------------------------|------------|------------------|------------------|---------------------------|----------------------|-----------------------|--------------------|--------------------------|------------------|--------------|
| <u>C</u> ontrol       | <u>R</u> epor | ting <u>I</u>    | ear-Of | f <u>I</u> nfo <u>P</u> lu | gins       |                  |                  |                           |                      |                       |                    |                          |                  |              |
|                       |               |                  |        |                            |            |                  |                  | Stop All                  |                      | Restart M             | anager             |                          | Refresh          | HELP         |
| Generi<br>Status      | C TO          | est Mg<br>ayer-3 | IL T   | est Group<br>Endps         | Re<br>VolP | source M<br>/RTP | 1gr E<br>/oIP/RT | vent Log Al<br>P Endps Ai | lerts Po<br>rmageddo | rt Mgr 🤇 S<br>n 🦷 Wan | Station I<br>Links | Mgr Messa<br>Attenuators | ges<br>File-IO   | Layer-4      |
| Di                    | isp: 1        | 92.168           | .100.1 | 33:0.0                     | Sr         | niff Packe       | ets              | Clear C                   | ounters              | Reset                 | Port               | Delete                   |                  |              |
| Rį                    | ot Tim        | er: me           | dium   | (8 s) 🔻                    |            | Apply            |                  | <u>V</u> iew              | Details              | Cr <u>e</u> a         | ate                | <u>M</u> odify           | <u>B</u> atch Mo | dify         |
|                       |               |                  |        |                            |            | -All Eth         | ernet Ir         | nterfaces (Po             | rts) for all         | Resource              | s. —               |                          |                  |              |
| Port                  | Pha           | . Down           |        | IP                         | SEC        | Alias            | Parent<br>Dev    | RX Bytes                  | RX Pkts              | Pps RX                | bps RX             | TX Bytes                 | TX Pkts          | Pps TX       |
| 1.1.0                 |               |                  | 192.1  | 68.100.195                 | 0          | eth0             |                  | 1,598,411                 | 15,099               | 6                     | 5,156              | 15,165,28                | 5 14,423         | 5            |
| 1.1.1                 |               |                  | 0.0.0. | 0                          | 0          | ethl             |                  | 0                         | 0                    | 0                     | 0                  | )                        | 0 0              | 0            |
| 1.1.2                 |               |                  | 0.0.0. | 0                          | 0          | wiphy0           |                  | 0                         | 0                    | 0                     | (                  | )                        | 0 0              | 0            |
| 1.1.3                 |               |                  | 0.0.0. | 0                          | 0          | wiphy1           |                  | 0                         | 0                    | 0                     | (                  |                          | 0 0              | 0            |
| 1.1.4                 |               |                  | 0.0.0. | 0                          | 0          | wiphy2           |                  | 0                         | 0                    | 0                     | (                  |                          | 0 0              | 0            |
| 1.1.5                 |               |                  | 0.0.0. | 0                          | 0          | wianu<br>wian2   | wiphyu           | 0                         | 0                    | 0                     |                    |                          |                  | 0            |
| $\frac{1.1.0}{1.1.7}$ |               | ~                | 0.0.0. | 0                          | 0          | wlan12           | wiphy2           | 0                         | 0                    | 0                     |                    |                          |                  | 0            |
| 1111/                 |               |                  | 0.0.0. | ~                          | U          | WIGHT 1          | mpriyi           |                           | v                    | 0                     |                    | 1                        |                  |              |
|                       |               |                  |        |                            |            |                  |                  |                           |                      |                       |                    |                          |                  |              |
| •                     |               |                  |        |                            |            |                  |                  |                           |                      |                       |                    |                          |                  | Þ            |
| Logged                | d in to       | : brer           | nt-523 | :4002 as:                  | Adm        | in               |                  |                           |                      |                       |                    |                          |                  |              |

B. Select wiphy0 and click **Create**.

| <u>_</u>                                                                                | L           | ANforge i     | Manager Ver    | sion(5.3.3)  |               |         |                |                  |         |
|-----------------------------------------------------------------------------------------|-------------|---------------|----------------|--------------|---------------|---------|----------------|------------------|---------|
| <u>Control Reporting Tear-Off</u> Info Pl                                               | ugins       |               |                |              |               |         |                |                  |         |
| Stop All     Restart Manager     Refresh     HELP                                       |             |               |                |              |               |         |                |                  |         |
| Generic Test Mgr Test Group Resource Mgr Event Log Alerts Port Mgr Station Mgr Messages |             |               |                |              |               |         |                |                  |         |
| Status Layer-3 L3 Endps                                                                 | VoIP/RTP    | /oIP/RTP      | Endps Ar       | mageddor     | n Wanl        | Links 👘 | Attenuators    | File-IO          | Layer-4 |
| Disp: 192.168.100.133:0.0                                                               | Sniff Packe | ets           | Clear C        | ounters      | Reset         | Port    | Delete         |                  |         |
| Rpt Timer: medium (8 s) 🔻                                                               | Apply       |               | <u>V</u> iew I | Details      | Cr <u>e</u> a | ite 📐   | <u>M</u> odify | <u>B</u> atch Mo | dify    |
|                                                                                         | All Eth     | ernet In      | terfaces (Po   | rts) for all | Resource      | s.      |                |                  |         |
| Port Pha Down IP                                                                        | SEC Alias   | Parent<br>Dev | RX Bytes       | RX Pkts      | Pps RX        | bps RX  | TX Bytes       | TX Pkts          | Pps TX  |
| 1.1.0 🔲 192.168.100.19                                                                  | 5 0 eth0    |               | 1,749,802      | 16,570       | 6             | 5,222   | 16,682,051     | 15,831           | 6       |
| 1.1.1 0.0.0.0                                                                           | 0 eth1      |               | 0              | 0            | 0             | 0       | 0              | 0                | 0       |
| 1.1.2 0.0.0.0                                                                           | 0 wiphy0    |               | 0              | 0            | 0             | 0       | 0              | 0                | 0       |
| 1.1.3 0.0.0.0                                                                           | 0 wiphy1    |               | 0              | 0            | 0             | 0       | 0              | 0                | 0       |
| 1.1.4 0.0.0.0                                                                           | 0 wiphy2    |               | 0              | 0            | 0             | 0       | 0              | 0                | 0       |
| 1.1.5                                                                                   | 0 wlan0     | wiphy0        | 0              | 0            | 0             | 0       | 0              | 0                | 0       |
| 1.1.6                                                                                   | 0 wian2     | wipny2        | 0              | 0            | 0             | 0       | 0              | 0                | 0       |
| 1.1.7                                                                                   | lo imiant   | wiphyi        | U              | U            | U             | U       | U              | U                | U       |
|                                                                                         |             |               |                |              |               |         |                |                  |         |
|                                                                                         |             |               |                |              |               |         |                |                  |         |
| p                                                                                       |             |               |                |              |               |         |                |                  |         |
| Logged in to: brent-523:4002 as:                                                        | Admin       |               |                |              |               |         |                |                  |         |

C. Select WiFi VAP and enter in the below values.

| \$ |                          |                                                                       | Create VLANs o                    | n Port: 1.1.2                     |              |           |
|----|--------------------------|-----------------------------------------------------------------------|-----------------------------------|-----------------------------------|--------------|-----------|
| 0  | ○ MAC-VLAN<br>○ WiFi STA | <ul> <li>○ 802.1Q-VLAN</li> <li>○ WiFi VAP</li> <li>○ WiFi</li> </ul> | Redirect OBrid<br>i Monitor OWiFi | lge 🛛 GRE Tunnel<br>Virtual Radio |              |           |
| 0  | Shelf:                   | 1 💌                                                                   | Resource:                         | 1 (brent-523) 🔻                   | Port: 2 (v   | viphy0) 👻 |
| 6  | VLAN ID:                 |                                                                       | DHCP-IPv4                         |                                   |              |           |
| e  | Parent MAC:              | 00:0e:8e:4e:59:2f                                                     | DHCP Client ID:                   | None                              |              |           |
|    | MAC Addr:                | XX:XX:XX:*:*:XX                                                       | IP Address:                       |                                   | Global IPv6: | AUTO      |
|    | Quantity:                | 1                                                                     | IP Mask or Bits:                  |                                   | Link IPv6:   | AUTO      |
|    |                          |                                                                       | Gateway IP:                       |                                   | IPv6 GW:     | AUTO      |
|    | #1 Redir Name:           |                                                                       | #2 Redir Name:                    |                                   |              |           |
|    | STA ID:                  | 0                                                                     | SSID:                             | android-test                      |              | •         |
|    | WiFi AP:                 |                                                                       | Key/Phrase:                       |                                   |              | ]         |
|    | WPA                      | WPA2                                                                  | WEP                               |                                   |              |           |
|    |                          |                                                                       |                                   |                                   |              |           |
| 0  | Down                     | <u>C</u> ancel                                                        |                                   |                                   |              |           |
| A  | . Quantity 1             |                                                                       |                                   |                                   |              |           |
| В  | STA ID: 0                |                                                                       |                                   |                                   |              |           |

- C. SSID: android-test
- D. Click Apply.
  - A. Note: we will keep this window open for creating the second VAP.
- 3. Create the second VAP.

|                          |                                                                                                    | Create VLANs o                                                                                                    | n Port: 1.1.2                                                                                                    |                                                                                                    |                                                                                                    |                                                                                                    |                                                                                                    |
|--------------------------|----------------------------------------------------------------------------------------------------|----------------------------------------------------------------------------------------------------|----------------------------------------------------------------------------------------------------|----------------------------------------------------------------------------------------------------|----------------------------------------------------------------------------------------------------|----------------------------------------------------------------------------------------------------|----------------------------------------------------------------------------------------------------|
| ○ MAC-VLAN<br>○ WiFi STA | ○ 802.1Q-VLAN ○ F<br>● WiFi VAP ○ WiFi M                                                                                                    | edirect 🔾 Brid<br>onitor 🔾 WiFi                                                                                                    | lge 🛛 GRE T<br>Virtual Radio                                                                                                    | unnel                                                                                                    |                                                                                                    |                                                                                                    |                                                                                                    |
| Shelf:                   | 1 💌                                                                                                    | Resource:                                                                                                    | 1 (brent-523)                                                                                                    | •                                                                                                    | Port: 3                                                                                                    | (wiphy1)                                                                                                    | •                                                                                                    |
| VLAN ID:                 |                                                                                                    | DHCP-IPv4                                                                                                    |                                                                                                    |                                                                                                    |                                                                                                    |                                                                                                    |                                                                                                    |
| Parent MAC:              | 04:f0:21:11:e7:36                                                                                                    | DHCP Client ID:                                                                                                    | None                                                                                                    | -                                                                                                    |                                                                                                    |                                                                                                    |                                                                                                    |
| MAC Addr:                | xx:xx:xx:*:*:xx 💌                                                                                                    | IP Address:                                                                                                    |                                                                                                    |                                                                                                    | Global IPv6:                                                                                                    | AUTO                                                                                                    |                                                                                                    |
| Quantity:                | 1                                                                                                    | IP Mask or Bits:                                                                                                    |                                                                                                    |                                                                                                    | Link IPv6:                                                                                                    | AUTO                                                                                                    |                                                                                                    |
|                          |                                                                                                    | Gateway IP:                                                                                                    |                                                                                                    |                                                                                                    | IPv6 GW:                                                                                                    | AUTO                                                                                                    |                                                                                                    |
| #1 Redir Name:           |                                                                                                    | #2 Redir Name:                                                                                                    |                                                                                                    |                                                                                                    |                                                                                                    |                                                                                                    |                                                                                                    |
| STA ID:                  | 1                                                                                                    | SSID:                                                                                                    | android-test2                                                                                                    |                                                                                                    |                                                                                                    | -                                                                                                    |                                                                                                    |
| WiFi AP:                 |                                                                                                    | Key/Phrase:                                                                                                    |                                                                                                    |                                                                                                    |                                                                                                    |                                                                                                    |                                                                                                    |
| WPA                      | WPA2                                                                                                    | WEP                                                                                                    |                                                                                                    |                                                                                                    |                                                                                                    |                                                                                                    |                                                                                                    |
|                          |                                                                                                    |                                                                                                    |                                                                                                    |                                                                                                    |                                                                                                    |                                                                                                    |                                                                                                    |
| Down                     |                                                                                                    |                                                                                                    |                                                                                                    |                                                                                                    |                                                                                                    |                                                                                                    |                                                                                                    |
| Apply                    | <u>C</u> ancel                                                                                                    |                                                                                                    |                                                                                                    |                                                                                                    |                                                                                                    |                                                                                                    |                                                                                                    |
|                          | <ul> <li>MAC-VLAN</li> <li>WiFi STA</li> <li>Shelf:</li> <li>VLAN ID:</li> <li>Parent MAC:</li> <li>MAC Addr:</li> <li>Quantity:</li> <li>#1 Redir Name:</li> <li>STA ID:</li> <li>WiFi AP:</li> <li>WIFi AP:</li> <li>WPA</li> <li>Down</li> <li>Apply</li> </ul> | <ul> <li>MAC-VLAN</li> <li>802.1Q-VLAN</li> <li>WiFi STA</li> <li>WiFi VAP</li> <li>WiFi M</li> <li>Shelf:</li> <li>1</li> <li>▼</li> </ul> VLAN ID: <ul> <li>Parent MAC:</li> <li>04:f0:21:11:e7:36</li> </ul> MAC Addr: <ul> <li>xx:xx:xx:*:*:xx</li> <li>Quantity:</li> <li>1</li> </ul> #1 Redir Name: <ul> <li>STA ID:</li> <li>1</li> <li>WiFi AP:</li> <li>WPA</li> <li>WPA2</li> </ul> Down <ul> <li><u>Apply</u></li> <li><u>Cancel</u></li> </ul> | ○ MAC-VLAN       ○ 802.1Q-VLAN       ○ Redirect       ○ Brid         ○ WiFi STA       ⑨ WiFi VAP       ○ WiFi Monitor       ○ WiFi         Shelf:       1       ▼       Resource:       □         VLAN ID:       □       □ DHCP-IPv4       □       □ DHCP-IPv4         Parent MAC:       04:f0:21:11:e7:36       □ DHCP Client ID:       □         MAC Addr:       ¤x:xx:xx:*:*:xx       ▼       IP Address:         Quantity:       1       IP Mask or Bits:       Gateway IP:         #1 Redir Name:       #2 Redir Name:       #2 Redir Name:         STA ID:       1       SSID:         WiFi AP:       WPA2       WEP         □ Down | Create VLANs on Port: 1.1.2   MAC-VLAN 802.1Q-VLAN   WiFi STA WiFi VAP   WiFi Monitor WiFi Virtual Radio   Shelf: I   I I   Resource: I (brent-523)   VLAN ID:   DHCP-IPv4   Parent MAC: 04:f0:21:11:e7:36   DHCP Client ID: None   MAC Addr: xx:xx:xx:*:*:xx   IP Address:   Quantity: I   IP Mask or Bits:   Gateway IP:   #1 Redir Name:   #2 Redir Name:   STA ID: I   STA ID:   WIFI AP:   WIFI AP:   WIFI AP:   Down   Apply   Cancel | MAC-VLAN 802.1Q-VLAN Redirect Bridge GRE Tunnel   WiFi STA WiFi VAP WiFi Monitor WiFi Virtual Radio   Shelf: 1   Resource: 1 (brent-523)   VLAN ID: DHCP-IPv4   Parent MAC: 04:f0:21:11:e7:36 DHCP Client ID:   MAC Addr: xx:xx:xx:*:*:xx IP Address:   Quantity: 1 IP Mask or Bits:   Gateway IP: Image: Constant of the state of the state of | Create VLANs on Port: 1.1.2         MAC-VLAN       802.1Q-VLAN       Redirect       Bridge       GRE Tunnel         WiFi STA       WiFi VAP       WiFi Monitor       WiFi Virtual Radio         Shelf:       1       ▼       Resource:       1 (brent-523)       ▼       Port: 3         VLAN ID:       □       □       □       □       □       □       □       □       □       □       □       □       □       □       □       □       □       □       □       □       □       □       □       □       □       □       □       □       □       □       □       □       □       □       □       □       □       □       □       □       □       □       □       □       □       □       □       □       □       □       □       □       □       □       □       □       □       □       □       □       □       □       □       □       □       □       □       □       □       □       □       □       □       □       □       □       □       □       □       □       □       □       □       □       □       □       □       □ | Create VLANs on Port: 1.1.2   MAC-VLAN B02.1Q-VLAN   WiFi STA WiFi VAP   WiFi Monitor WiFi Virtual Radio   Shelf: I   Image: Constraint of the state of the state of t |

- A. Select **wiphy1** from the port drop-down menu.
- B. Update the  $\ensuremath{\text{STA ID}}$  and  $\ensuremath{\text{SSID}}$  with the below values.
  - A. STA ID: 1
  - B. SSID: android-test2
- C. Click **Apply** and close the Create Port window.

A. Go to the **Status** tab, and click the **Netsmith** button for the AP system (Resource 1 in this example).

| <u></u>                                               | LANforge Manager Version(5.3.3)                                                                                                    |      |  |  |  |  |  |  |
|-------------------------------------------------------|----------------------------------------------------------------------------------------------------|------|--|--|--|--|--|--|
| <u>Control Reporting Tear-Off</u> Info F              | lugins                                                                                                    |      |  |  |  |  |  |  |
|                                                       | Stop All         Restart Manager         Refresh         H                                                                                                    | IELP |  |  |  |  |  |  |
| Generic Test Mgr Test Grou<br>Status Layer-3 L3 Endps | p   Resource Mgr   Event Log   Alerts   Port Mgr   Station Mgr   Messages<br>  VolP/RTP   VolP/RTP Endps   Armageddon   WanLinks   Attenuators   File-IO   Lay | er-4 |  |  |  |  |  |  |
| License Info                                          | License Info Current Users Test Configuration Database                                                                                                    |      |  |  |  |  |  |  |
| Licenses expire in: 118 days.                         | * Admin from:192.168.100.133       gnuserver from:127.0.0.1   List: BLANK ▼ Load                                                                               |      |  |  |  |  |  |  |
|                                                       | Name: Delete                                                                                                    |      |  |  |  |  |  |  |
| Support expires in: 118 days                          | Load Behavior: Choose One 💌 Save                                                                                                    |      |  |  |  |  |  |  |
| Support expires in. 110 days.                         | Download DB     Show Progre                                                                                                    | ess  |  |  |  |  |  |  |
|                                                       | Virtual Shelf 1                                                                                                    |      |  |  |  |  |  |  |
|                                                       | Resource 1                                                                                                    |      |  |  |  |  |  |  |
|                                                       | Resource 1                                                                                                    |      |  |  |  |  |  |  |
| Logged in to: brent-523:4002 as                       | : Admin                                                                                                    |      |  |  |  |  |  |  |

B. Right-click in the Netsmith window and select **New Router**.

| <b>_</b>                                     |           | Сгез      | ate/Modify \ | irtual Route/ | r            |           |           | ×          |
|----------------------------------------------|-----------|-----------|--------------|---------------|--------------|-----------|-----------|------------|
| Name: <auto create="" name="" new=""></auto> |           |           | Width:       | 100           |              | Height:   | 100       |            |
| Use OSPF 🛛 Multicast Rout                    | ing 📃 Use | OLSR      | RIPv2        | RIP Dflt Rou  | ute 🗌 Xorp   | SHA 📃 IPv | 6 Router  | IPv6 RADV  |
| 🔲 Use Existing Cfg 🛛 🗌 BGP Rou               | ter 🗌 BGI | 9 4B AS [ | BGP Refle    | ector 🗌 B(    | GP Confedera | tion 🗌 BG | P Damping |            |
|                                              |           | Notes     | about this   | Virtual Rou   | ter          |           |           |            |
|                                              |           |           |              |               |              |           |           |            |
|                                              |           | BGP C     | configuratio | on Informati  | on           |           |           |            |
| Router ID                                    |           | Local AS  |              |               | Cluster ID   |           |           |            |
| Confederation ID                             |           | Damping   | Half Life    |               | Damping Max  | Suppress  |           |            |
| Damping Reuse                                |           | Damping   | Suppress     |               |              |           |           |            |
| BGP Peer Flags                               | Р         | eer AS    | Peer ID      | Local Iface   | e Nexthop    | Nexthop6  | Hold Time | Delay Open |
| Active Client Confed                         | Ucast 0   |           |              |               |              |           |           | 0          |
| Active Client Confed                         | Ucast 0   |           |              |               |              |           |           | 0          |
| Active Client Confed                         | Ucast 0   |           |              |               |              |           |           | 0          |
| Active Client Confed                         | Ucast 0   |           |              |               |              |           |           | 0          |
| Active Client Confed                         | Ucast 0   |           |              |               |              |           |           | 0          |
| Active Client Confed                         | Ucast 0   |           |              |               |              |           |           | 0          |
| Active Client Confed                         | Ucast 0   |           |              |               |              |           |           | 0          |
| Active Client Confed                         | Ucast 0   |           |              |               |              |           |           | 0          |
|                                              |           |           | ок           | Cancel        |              |           |           |            |

A. Click  $\ensuremath{\text{OK}}$  to accept the default values.

B. Click **Apply** in Netsmith.

C. Right-click in the Netsmith window and select New Bridge. Then set the below values.

| 4 |                          |                                        | Create VLANs on Port:                                        |                 |
|---|--------------------------|----------------------------------------|--------------------------------------------------------------|-----------------|
| 0 | ○ MAC-VLAN<br>○ WiFi STA | ○ 802.1Q-VLAN ○<br>○ WiFi VAP ○ WiFi M | edirect 💿 Bridge 🔾 GRE Tunnel<br>onitor 🔾 WiFi Virtual Radio |                 |
| 0 | Shelf:                   | 1 💌                                    | Resource: 1 (brent-523) V                                    | ort: 1 (eth1) 🔻 |
| a | VLAN ID:                 |                                        | DHCP-IPv4                                                    |                 |
| ę | Parent MAC:              | 00:90:0b:37:2c:bd                      | DHCP Client ID: None                                         |                 |
|   | MAC Addr:                | XX:XX:XX:*:*:XX 💌                      | IP Address: 195.1.2.1/24 Global I                            | Pv6: AUTO       |
|   | Quantity:                | 1                                      | IP Mask or Bits: Link IPv                                    | 6: AUTO         |
|   |                          |                                        | Gateway IP: IPv6 GW                                          | AUTO            |
|   | Bridge Name:             | br0                                    | #2 Redir Name:                                               |                 |
|   | STA ID:                  |                                        | SSID:                                                        | -               |
|   | WiFi AP:                 |                                        | Key/Phrase:                                                  |                 |
|   | WPA                      | WPA2                                   | WEP                                                          |                 |
|   |                          |                                        |                                                              |                 |
| a | Down                     |                                        |                                                              |                 |
|   | Apply 📐                  | <u>C</u> ancel                         |                                                              |                 |
| A | . Quantity: 1            |                                        |                                                              |                 |

- B. Bridge Name: br0
- C. IP Address: 195.1.2.1/24
- D. Click **Apply** and close the Create Port window.
- E. Click **Sync** in Netsmith and the br0 interface should appear.
- F. Drag the br0 interface into the virtual router. The interface box should change from black to green.

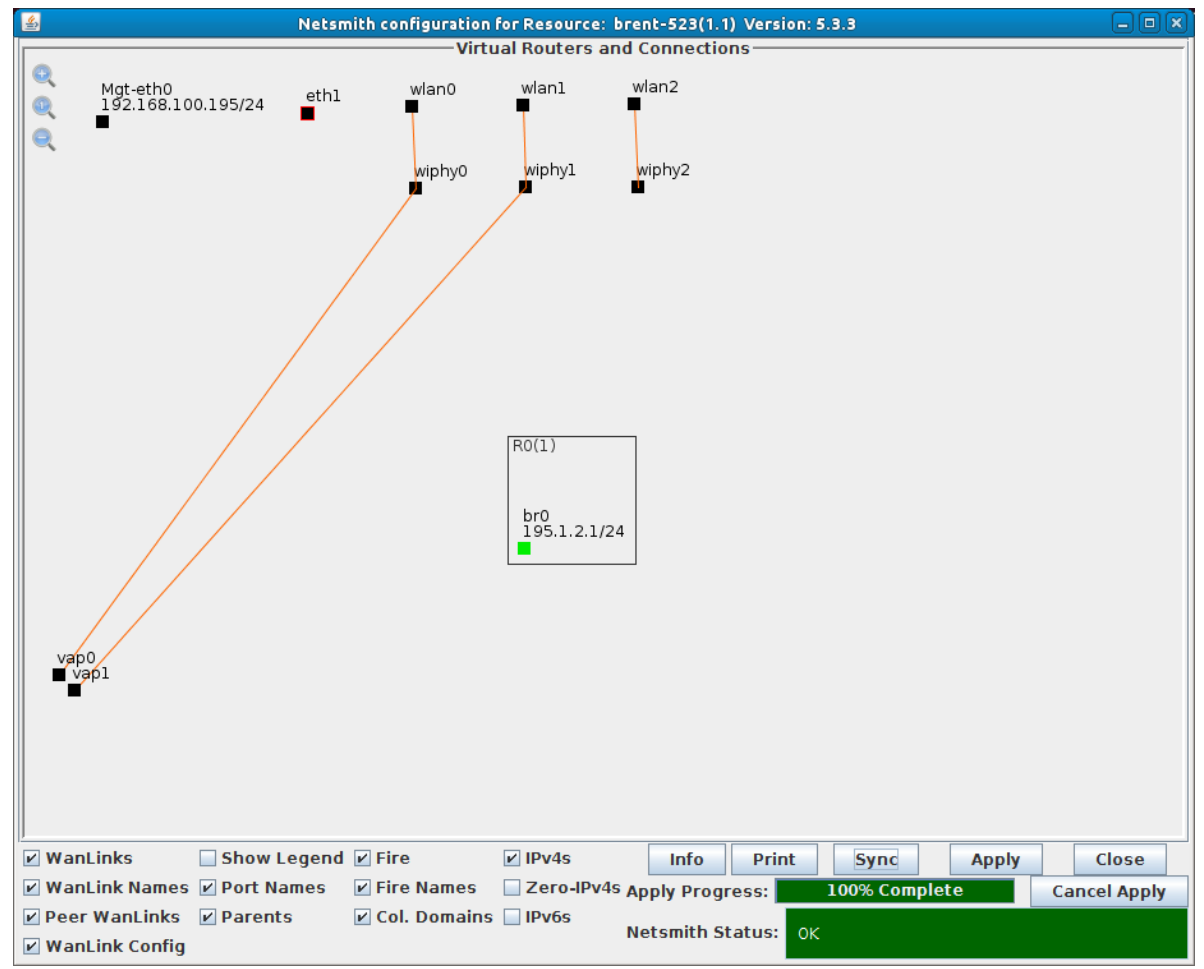

G. Right click br0 and select modify.

| <u></u>            | Create/Mo                                                                         | dify Connection           | ×        |
|--------------------|-----------------------------------------------------------------------------------|---------------------------|----------|
|                    |                                                                                   | Interface-Cost:           | 1        |
| Port 1-A:          | 10 (br0)                                                                          | RIP-Metric:               | 1        |
|                    |                                                                                   | OSPF Area:                | 0.0.0.0  |
| Port 1-B: 🗹 Skip   | <auto create="" new="" port=""></auto>                                            | VRRP IP:                  | 0.0.0/24 |
| WanLink: 🗹 Skip    | <auto create="" new="" wanlink=""></auto>                                         | VRRP ID:                  | 1        |
| Port 2.B: Z Skin   | <auto create="" new="" ports<="" th=""><th>VRRP Priority:</th><th>100</th></auto> | VRRP Priority:            | 100      |
| FUIL 2-0. SKIP     |                                                                                   | VRRP Interval:            | 1        |
| Port 2-A: V Skip   | <auto create="" new="" port=""></auto>                                            | Next-Hop:                 | 0.0.0.0  |
| DHCP Lease Time:   | 300                                                                               | Subnets (a.b.c.d/xx):     |          |
| DHCP DNS:          | 195.1.2.1                                                                         |                           |          |
| DHCP Range Min:    | 195.1.2.10                                                                        |                           |          |
| DHCP Range Max:    | 195.1.2.20                                                                        |                           |          |
| DHCP Domain:       |                                                                                   |                           |          |
| DHCPv6 DNS:        |                                                                                   | Next-Hop-IPv6:            |          |
| DHCPv6 Range Min:  |                                                                                   | IPv6 Subnets (aaa::0/xx): |          |
| DHCDv6 Range Max   |                                                                                   | -                         |          |
| Difervo hange Max. |                                                                                   |                           |          |
| DHCPd Config File: |                                                                                   |                           |          |
|                    |                                                                                   |                           |          |
| NAT DHCP           | DHCPv6 Custom DHCI                                                                | VRRP Cand-RP              |          |
|                    | ок                                                                                | Cancel                    |          |

- H. Select **DHCP** and use the below values.
  - A. DHCP Lease Time: 300
  - B. DHCP DNS: 195.1.2.1
  - C. DHCP Range Min: 195.1.2.10
  - D. DHCP Range Max: 195.1.2.20

I. Click OK.

J. Right click br0 and select Modify Port.

| <u>ه</u>        |                    | br0 (brei                                    | nt-523) Configure So                                      | ettings                                                |                   |       |   |  |  |
|-----------------|--------------------|----------------------------------------------|-----------------------------------------------------------|--------------------------------------------------------|-------------------|-------|---|--|--|
|                 |                    | P<br>Current: LINK-D<br>Driver Info: Port Ty | ort Status Informa<br>OWN PROBE-ERRO<br>ype: Bridge Drive | ation<br>IR TSO UFO GSO GRO<br>r: bridge(2.3) Bus: N// | A.                |       |   |  |  |
|                 | Port Configurables |                                              |                                                           |                                                        |                   |       |   |  |  |
| Enable ——       |                    | General Int                                  | erface Settings                                           | 1                                                      | Spanning-Tree     |       |   |  |  |
| Set IF Down     | Down               | Aux-Mgt                                      |                                                           |                                                        | Aging Time:       | 300   | - |  |  |
| Set MAC         | DHCP-IPv6          | ✓ DHCP Release                               | DHCP Vendor ID:                                           | None 💌                                                 | Bridge Priority:  | 32768 | - |  |  |
| Set TX Q Len    | DHCP-IPv4          | Secondary-IPs                                | DHCP Client ID:                                           | None 💌                                                 | Max Age:          | 20    | - |  |  |
| Set MIU         | DNS Servers:       | BLANK                                        | Peer IP:                                                  | NA                                                     | Hello Time:       | 2     | - |  |  |
| Set Bridge Info | IP Address:        | 195.1.2.1                                    | Global IPv6:                                              | AUTO                                                   | Forwarding Delay: | 15    | - |  |  |
|                 | IP Mask:           | 255.255.255.0                                | Link IPv6:                                                | AUTO                                                   |                   |       |   |  |  |
|                 | Gateway IP:        | 0.0.0.0                                      | IPv6 GW:                                                  | AUTO                                                   |                   |       |   |  |  |
|                 | Alias:             |                                              | MTU:                                                      | 1500                                                   |                   |       |   |  |  |
|                 | MAC Addr:          | 00:00:00:00:00:00                            | TX Q Len                                                  | 0                                                      |                   |       |   |  |  |
|                 | Rpt Timer:         | medium (8 s) 🔻                               | WiFi Bridge:                                              | NONE                                                   |                   |       |   |  |  |
|                 | Bridg              | je Information                               | Remov                                                     | e Ports                                                |                   |       |   |  |  |
| Services —      | Conligured Po      | rts Current Ports                            | Add Po                                                    | rts                                                    |                   |       |   |  |  |
|                 |                    |                                              |                                                           |                                                        |                   |       |   |  |  |
|                 |                    |                                              | vap 1                                                     |                                                        |                   |       |   |  |  |
|                 |                    |                                              |                                                           |                                                        |                   |       |   |  |  |
|                 |                    |                                              |                                                           |                                                        |                   |       |   |  |  |
|                 |                    |                                              |                                                           |                                                        |                   |       |   |  |  |
|                 |                    |                                              |                                                           |                                                        |                   |       |   |  |  |
|                 |                    |                                              |                                                           |                                                        |                   |       |   |  |  |
|                 |                    |                                              |                                                           |                                                        |                   |       |   |  |  |
|                 |                    |                                              |                                                           |                                                        |                   |       |   |  |  |
|                 | Print View         | Details P                                    | robe Sync                                                 | Apply OK                                               | Cancel            |       |   |  |  |

- A. Enter vap0 and vap1 into the text box as shown above.
- B. Click Add Ports.
- C. Click Apply then Sync. The Current Ports column should now show vap0 and vap1.

| Configured Ports | Current Ports |
|------------------|---------------|
| vap0             | vap0          |
| vapl             | vapl          |

- D. Click  $\mathbf{OK}$  to close the window.
- K. Click **Apply** in Netsmith.
- 5. Create a redirect-device inside the virtual router. The Android will connect to this port for management purposes.

A. Right-click in the Netsmith window and select New Connection.

| <b>\$</b>          | Create/Mo                                 | dify | / Connection              | ×               |  |  |
|--------------------|-------------------------------------------|------|---------------------------|-----------------|--|--|
|                    |                                           |      | Interface-Cost:           | 1               |  |  |
| Port 1-A:          | <auto create="" new="" port=""></auto>    | •    | RIP-Metric:               | 1               |  |  |
| Dort 1 D: V Skin   | Auto Create New Ports                     |      | OSPF Area:                | 000.000.000.000 |  |  |
| РОПТЕВ. И ЗКІР     |                                           | _    | VRRP IP:                  | 0.0.0/24        |  |  |
| WanLink: 🗹 Skip    | <auto create="" new="" wanlink=""></auto> | •    | VRRP ID:                  | 1               |  |  |
| Port 2-B: 🗹 Skip   | <auto create="" new="" port=""></auto>    | •    | VRRP Priority:            | 100             |  |  |
|                    | Auto Crosto New Ports                     |      | VRRP Interval:            | 1               |  |  |
| Рогт 2-А: 🔄 SKIp   | <auto create="" new="" port=""></auto>    | •    | Next-Hop:                 |                 |  |  |
| DHCP Lease Time:   | 43200                                     |      | Subnets (a.b.c.d/xx):     |                 |  |  |
| DHCP DNS:          |                                           |      |                           |                 |  |  |
| DHCP Range Min:    |                                           |      |                           |                 |  |  |
| DHCP Range Max:    |                                           |      |                           |                 |  |  |
| DHCP Domain:       | example.com                               |      |                           |                 |  |  |
| DHCPv6 DNS:        |                                           |      | Next-Hop-IPv6:            |                 |  |  |
| DHCPv6 Range Min:  | 0::0                                      |      | IPv6 Subnets (aaa::0/xx): | 1               |  |  |
| DHCPv6 Range Max:  |                                           |      |                           | <u> </u>        |  |  |
| DHCPd Config File: |                                           |      |                           | ]               |  |  |
|                    |                                           |      |                           | ]               |  |  |
|                    |                                           |      |                           | ]               |  |  |
| NAT DHCP           | DHCPv6 Custom DHC                         | P    | VRRP Cand-RP              |                 |  |  |
|                    | OK                                        |      | Cancel                    |                 |  |  |

- A. Select the Skip checkbox for Port 1-B, WanLink, and Port 2-B.
- B. Click OK
- B. Click Apply in Netsmith.
- C. Drag one of the rdd interfaces into the virtual router (rddVR0 is used in this example). The interface box should change to green.

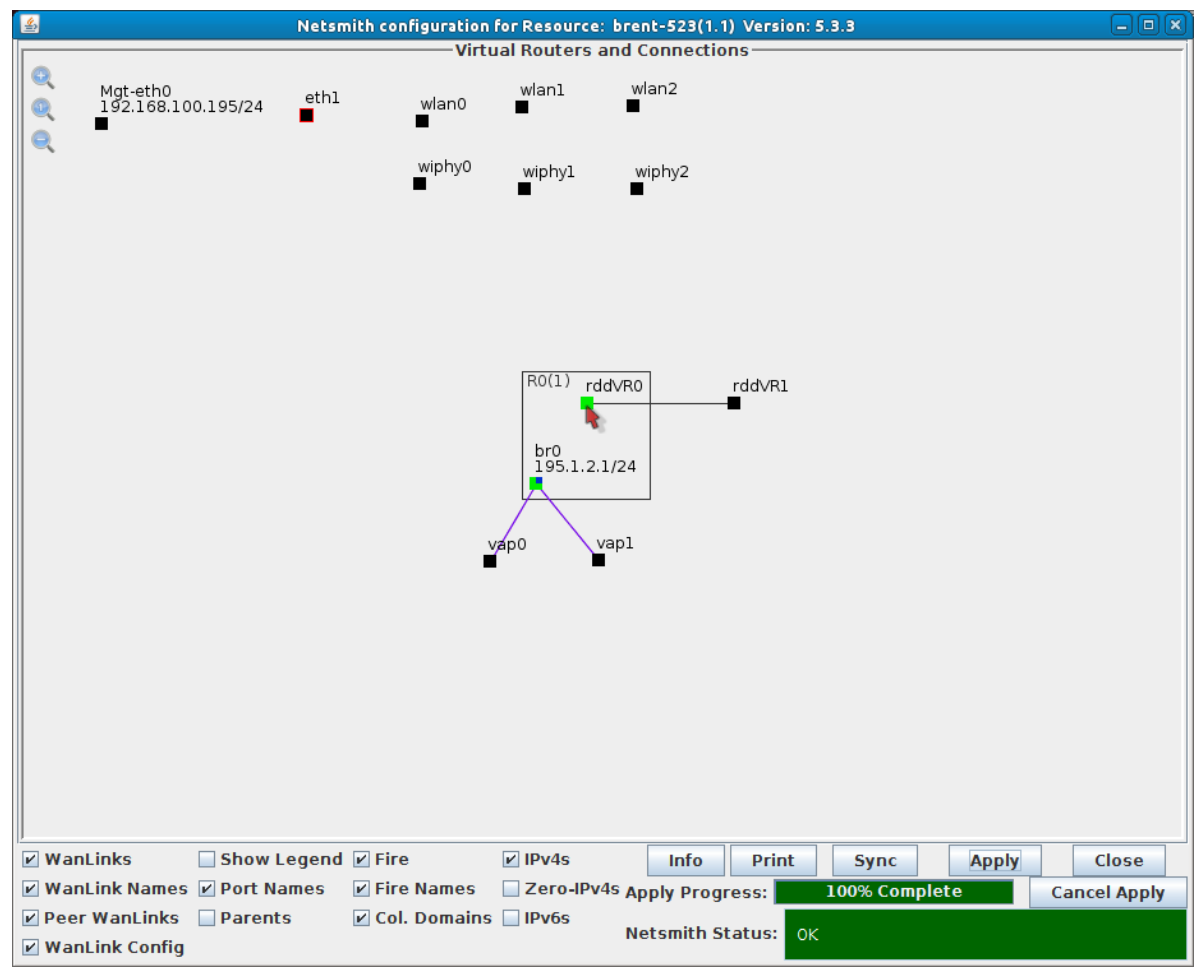

A. Note: The other rdd (rddVR1 in this case) will not be used and can be ignored.

- D. Click **Apply** in Netsmith.
- E. Right click rddVR0 and select Modify Port.

| <u>\$</u>                         |              | rddVR0            | (brent-523) Config | ure Setting | s          |                   | D            |  |
|-----------------------------------|--------------|-------------------|--------------------|-------------|------------|-------------------|--------------|--|
|                                   |              | Currenti          | Port Status Info   | rmation     |            | 0                 |              |  |
|                                   |              | Current: I        | LINK-UP PROBE-ERI  |             |            |                   |              |  |
|                                   |              | Driver mito. i    | Port Type. Redirec | L-Device i  | Peer. ruuv |                   |              |  |
| Port Configurables                |              |                   |                    |             |            |                   |              |  |
| Enable General Interface Settings |              |                   |                    |             |            |                   |              |  |
| Set IF Down                       |              |                   |                    |             |            | 0 10bt-HD         | 🗌 10bt-HD    |  |
| Set MAC                           | Down         | Aux-Mat           |                    |             |            | 0 100L-PD         | 10bt-FD      |  |
| 🔲 Set TX Q Len                    |              |                   |                    | Nana        |            | 0 100bt-FD        | 100bt-HD     |  |
| Set MTU                           | DHCP-IPV6    | DHCP Release      | DHCP vendor ID:    | None        | ·          | 0 10G-FD          | 100bt-FD     |  |
| Set Offload                       | DHCP-IPv4    | Secondary-IPs     | DHCP Client ID:    | None        | •          | O Autonegotiate   | 1000-FD      |  |
| Set PROMISC                       | DNS Servers: | BLANK             | Peer IP:           | NA          |            |                   | 10G-FD       |  |
| Set Rx-All/FCS                    | IP Address:  | 195.1.1.1/24      | Global IPv6:       | AUTO        |            | Renegotiate       | 40G-FD       |  |
| 🔲 Set Bridge Info                 | IP Mask:     | 0.0.0.0           | Link IPv6:         | AUTO        |            | Restart Xcvr      | Flow-Control |  |
| 1                                 | Gateway IP:  | 0.0.0.0           | IPv6 GW:           | AUTO        |            |                   |              |  |
| Services                          | Alias:       |                   | MTU:               | 1500        |            | RX-ALL            | Offload      |  |
|                                   | MAC Addr:    | a6:b5:cc:73:01:e3 | TX Q Len           | 1000        |            | RX-FCS            | ISO Enabled  |  |
|                                   | Br Cost:     | Ignore 🗸          | Priority:          | Ignore      | -          | Bypass NOW!       | UFO Enabled  |  |
| BADIUS                            | Rot Timer:   | medium (8 s) 🔻    | WiFi Bridge:       | NONE        | -          | Bypass Power-UP   | GSO Enabled  |  |
|                                   | npe inneri   |                   |                    |             |            | Bypass Power-DOWN |              |  |
|                                   |              |                   |                    |             |            | Bypass Disconnect | GRO Enabled  |  |
|                                   |              |                   |                    |             |            |                   |              |  |
|                                   | Print V      | iew Details       | Probe Sync         |             | Apply      | OK Cancel         |              |  |
|                                   |              |                   |                    |             |            |                   |              |  |

- A. Set the IP Address to 195.1.1.1/24
- B. Click OK.
- F. Close Netsmith.
- 6. Set up the Android device.
  - A. Install LANforge Resource from the Google Play Store.

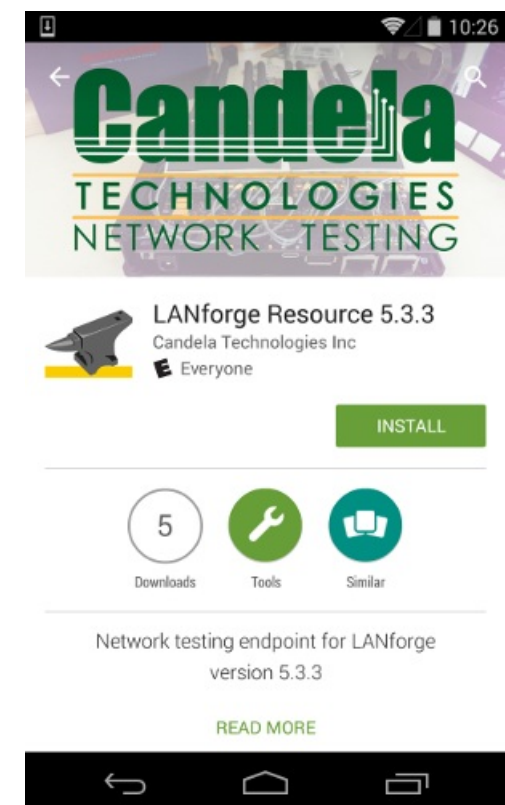

B. Once installed, connect your device to **android-test** using Android's WiFi setup.

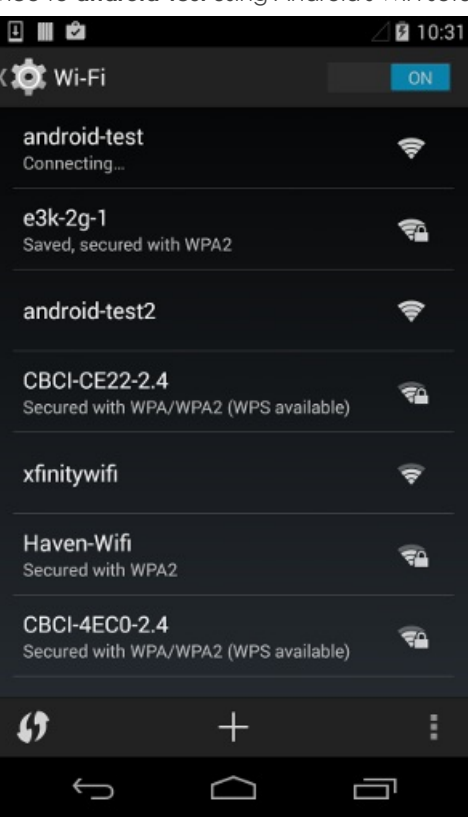

C. Launch the LANforge Resource app and set the values below.

| Saving screenshot        |                   |   |      |  |  |  |  |  |  |
|--------------------------|-------------------|---|------|--|--|--|--|--|--|
| 🛫 LANforge 5.3.3         |                   |   |      |  |  |  |  |  |  |
| Configure LANfo<br>Realm | orge Resource     |   |      |  |  |  |  |  |  |
| 195                      |                   |   |      |  |  |  |  |  |  |
| Manager IP:por           | t                 |   |      |  |  |  |  |  |  |
| 195.1.1.1                |                   |   |      |  |  |  |  |  |  |
| Resource ID              |                   |   |      |  |  |  |  |  |  |
| 2                        |                   |   |      |  |  |  |  |  |  |
| Apply                    | Start Stop Remove |   |      |  |  |  |  |  |  |
|                          |                   |   |      |  |  |  |  |  |  |
| 1                        | 2                 | 3 | • .  |  |  |  |  |  |  |
| 4                        | 5                 | 6 | ,    |  |  |  |  |  |  |
| 7                        | 8                 | 9 | ×    |  |  |  |  |  |  |
|                          | 0                 |   | Done |  |  |  |  |  |  |
|                          |                   |   |      |  |  |  |  |  |  |

- A. Realm 195
- B. Manager IP:port: 195.1.1.1
- C. Resource ID: 2

D. Push the **Apply** button to apply changes and start LANforge. After 20-30 seconds the LANforge system should see the Android device connect.

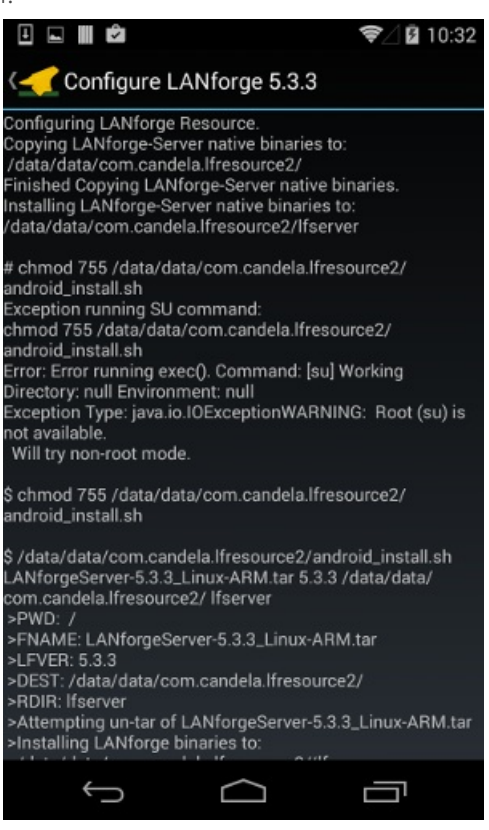

- 7. Create and run a Layer-3 UDP connection.
  - A. Go to the Status tab, and click the Netsmith button for the AP system (Resource 1 in this example).

| Stop All       Restart Manager       Refresh       HELP         Generic       Test Mgr       Test Group       Resource Mgr       Event Log       Alerts       Port Mgr       Station Mgr       Messages         Status       Layer-3       L3 Endps       VolP/RTP       VolP/RTP       Event Log       Alerts       Port Mgr       Station Mgr       Messages         License Info       Current Users                                                                                                    | <u>\$</u>                         | LANforge Manager Versio       | n (5.3.3)      |                         |                 |  |  |  |  |
|----------------------------------------------------------------------------------------------------|-----------------------------------|-------------------------------|----------------|-------------------------|-----------------|--|--|--|--|
| Stop All     Restart Manager     Refresh     HELP       Generic     Test Mgr     Test Group     Resource Mgr     Event Log     Alerts     Port Mgr     Station Mgr     Messages       Status     Layer-3     L3 Endps     VolP/RTP     VolP/RTP     Alerts     Port Mgr     Station Mgr     Messages       License Info     Current Users     Test Configuration Database     List:     day_351     Load       Licenses expire in: 118 days.     auserver from:127.0.0.1     List:     day_351     Load       Support expires in: 118 days.     virtual Shelf 1     Download DB     Show Progress                                                                                                    | Control Reporting Tear-Off Info P | ugins                         |                |                         |                 |  |  |  |  |
| Generic Test Mgr Test Group Resource Mgr Event Log Alerts Port Mgr Station Mgr Messages<br>Status Layer-3 L3 Endps VoIP/RTP VoIP/RTP Endps Armagedon WanLinks Attenuators File-10 Layer-4<br>License Info<br>License Info<br>License expire in: 118 days.<br>Support expires in: 118 days.<br>Virtual Shelf 1<br>Resource 2<br>Resource 1<br>Netsmith<br>Netsmith                                                                                                    |                                   | Stop All                      | Restart M      | anager R                | efresh HELP     |  |  |  |  |
| General Layer-3       L3 Endps       VolP/RTP       Even Logy       Arents       Polt High       Patch High       Pessages       File-IO       Layer-4         License Info       Current Users       Test Configuration Database       Ist:       Iday_351       Load         Licenses expire in: 118 days.       * Admin from:192.168.100.133       Ist:       Iday_351       Load         Support expires in: 118 days.       Ist:       Ist:       Iday_351       Load         Virtual Shelf 1       Essource 1       Ist:       Download DB       Show Progress         Virtual Shelf 1       Resource 1       Ist:       Ist:       < | Gaparic Tast Mar Tast Grou        | Posource Mar Event Log Alert  | C Port Mar     | Station Mar Mossages    |                 |  |  |  |  |
| License Info<br>Licenses expire in: 118 days.<br>Support expires in: 118 days.<br>Virtual Shelf 1<br>Resource 2<br>Resource 1<br>Netsmith<br>Netsmith                                                                                                    | Status Layer-3 L3 Endps           | VoIP/RTP VoIP/RTP Endps Arma  | igeddon Wan    | Links Attenuators       | File-IO Layer-4 |  |  |  |  |
| License expire in: 118 days.<br>Support expires in: 118 days.<br>Virtual Shelf 1<br>Resource 1<br>Netsmith                                                                                                    |                                   |                               |                |                         |                 |  |  |  |  |
| Licenses expire in: 118 days.<br>Support expires in: 118 days.<br>Virtual Shelf 1<br>Resource 1<br>Netsmith<br>Netsmith                                                                                                    | License Info                      | * Admin from: 192 168 100 133 | 10             | est Configuration Datab | ase             |  |  |  |  |
| Support expires in: 118 days.                                                                                                    | Licenses expire in: 118 days      | gnuserver from:127.0.0.1      | List:          | day_351 💌               | Load            |  |  |  |  |
| Support expires in: 118 days.                                                                                                    | Licenses expire in. 110 days.     |                               | Name:          |                         | Delete          |  |  |  |  |
| Support expires in: 118 days.                                                                                                    |                                   |                               | Load Behavior: | Choose One              | Save            |  |  |  |  |
| Virtual Shelf 1 Resource 1 Netsmith Netsmith                                                                                                    | Support expires in: 118 days.     |                               |                |                         |                 |  |  |  |  |
| Virtual Shelf 1<br>Resource 2<br>Netsmith<br>Netsmith                                                                                                    |                                   |                               |                | Download DB             | Show Progress   |  |  |  |  |
| Virtual Shelf 1<br>Resource 2<br>Netsmith<br>Netsmith                                                                                                    |                                   |                               |                |                         |                 |  |  |  |  |
| Resource 2                                                                                                    |                                   | Virtual Shelf                 | 1              |                         | 1               |  |  |  |  |
| Resource 1<br>Netsmith<br>Netsmith<br>Netsmith                                                                                                    |                                   | Re                            | source 2       |                         |                 |  |  |  |  |
| Resource 1<br>Netsmith<br>Netsmith<br>Netsmith                                                                                                    |                                   | ••                            |                |                         |                 |  |  |  |  |
| Netsmith<br>Netsmith                                                                                                    |                                   | Resource 1                    |                |                         |                 |  |  |  |  |
| Netsmith<br>Netsmith<br>Netsmith                                                                                                    |                                   | •• •• •• ••                   |                |                         |                 |  |  |  |  |
| Netsmith                                                                                                    |                                   |                               |                |                         |                 |  |  |  |  |
| Netsmith                                                                                                    |                                   | Netsmith                      |                |                         |                 |  |  |  |  |
| Netsmith                                                                                                    |                                   |                               |                |                         |                 |  |  |  |  |
|                                                                                                    | Netsmith                          |                               |                |                         |                 |  |  |  |  |
|                                                                                                    |                                   |                               |                |                         |                 |  |  |  |  |
|                                                                                                    |                                   |                               |                |                         |                 |  |  |  |  |
|                                                                                                    |                                   |                               |                |                         |                 |  |  |  |  |
|                                                                                                    |                                   |                               |                |                         |                 |  |  |  |  |
| Longed in to: brent-523:4002 as: Admin                                                                                                    | Logged in to: brent-523:4002 as   | · Admin                       |                |                         |                 |  |  |  |  |

B. Create a redirect-device inside the virtual router.

A. Right-click in the Netsmith window and select New Connection.

|                    |                                             | Interface-Cost:                  | 1               |
|--------------------|---------------------------------------------|----------------------------------|-----------------|
| Port 1-A:          | <auto create="" new="" port=""></auto>      | RIP-Metric:                      | 1               |
| Port 1-B: 🗹 Skip   | <auto create="" new="" port=""></auto>      | OSPF Area:<br>VRRP IP:           | 000.000.000.000 |
| WanLink: 🗹 Skip    | <auto create="" new="" wanlink=""> 🔻</auto> | VRRP ID:                         | 1               |
| Port 2-B: 🗹 Skip   | <auto create="" new="" port=""></auto>      | VRRP Priority:<br>VRRP Interval: | 100             |
| Port 2-A: 🔲 Skip   | <auto create="" new="" port=""></auto>      | Next-Hop:                        |                 |
| DHCP Lease Time:   | 43200                                       | Subnets (a.b.c.d/xx):            |                 |
| DHCP DNS:          |                                             |                                  |                 |
| DHCP Range Min:    |                                             |                                  |                 |
| DHCP Range Max:    |                                             | ]                                |                 |
| DHCP Domain:       | example.com                                 |                                  |                 |
| DHCPv6 DNS:        |                                             | Next-Hop-IPv6:                   |                 |
| DHCPv6 Range Min:  |                                             | IPv6 Subnets (aaa::0/xx)         |                 |
| DHCPv6 Range Max:  |                                             |                                  |                 |
| DHCPd Config File: |                                             |                                  |                 |
|                    |                                             |                                  |                 |
|                    | DHCPv6 Custom DHCP                          | VRRP Cand-RP                     |                 |
|                    |                                             | Cancel                           |                 |

- B. Select the **Skip** checkbox for Port 1-B, WanLink, and Port 2-B.
- C. Click OK.
- D. Click Apply in Netsmith.
- E. Drag rddVR2 into the virtual router. The interface box should change to green.

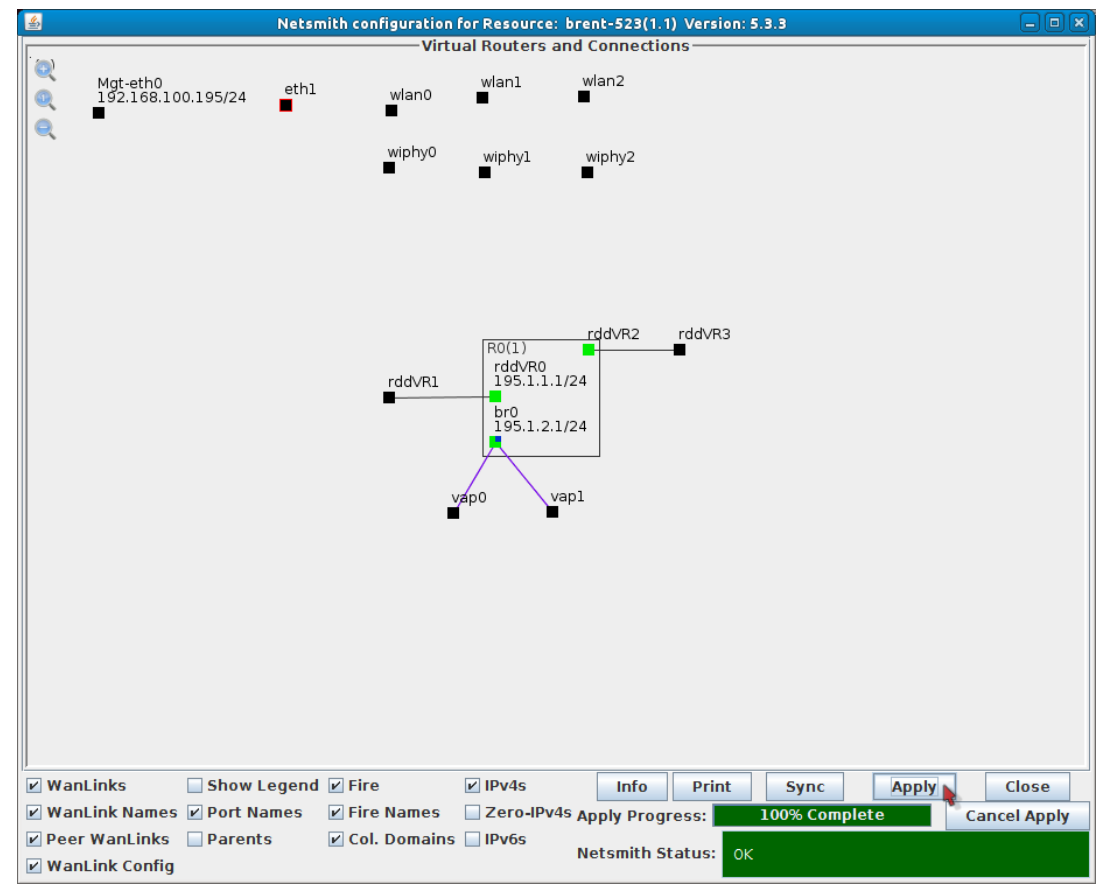

F. Click Apply in Netsmith.

G. Right click rddVR2 and select Modify Port.

|                         |                       | rddVR2                       | (brent-523) Config                                         | ure Settings                                  |                |                                      |              |
|-------------------------|-----------------------|------------------------------|------------------------------------------------------------|-----------------------------------------------|----------------|--------------------------------------|--------------|
|                         |                       | Current: L<br>Driver Info: F | Port Status Info<br>INK-UP PROBE-ERI<br>Port Type: Redirec | rmation<br>ROR TSO UFO GS<br>t-Device Peer: 1 | O GRO<br>rddVR | 0                                    |              |
|                         |                       |                              | Port Configur                                              | ables                                         |                |                                      |              |
| ——Enable ——             |                       | General Int                  | erface Settings                                            |                                               |                | Port Rates                           | Advert Rates |
| Set IF Down<br>Set MAC  | Down                  | Aux-Mgt                      |                                                            |                                               |                | 0 10bt-HD<br>0 10bt-FD<br>0 100bt-HD | 10bt-HD      |
| Set TX Q Len<br>Set MTU | DHCP-IPv6 DHCP Relea  |                              | DHCP Vendor ID:                                            | None                                          | -              | 0 1000-FD<br>0 1000-FD<br>0 10G-FD   | 100bt-HD     |
| Set Offload             | DNS Servers:          | Secondary-IPs                | DHCP Client ID:                                            | None                                          | -              | O Autonegotiate                      | 1000-FD      |
| Set PROMISC             | IP Address:           | 195.1.3.1/24                 | Global IPv6:                                               | AUTO                                          |                | Renegotiate                          | 0G-FD        |
| Set Bridge Info         | IP Mask:              | 0.0.0.0                      | Link IPv6:                                                 | AUTO                                          |                | Restart Xcvr                         | Flow-Contro  |
| - Services              | Gateway IP:<br>Alias: | 0.0.0.0                      | MTU:                                                       | AUTO<br>1500                                  |                | RX-ALL                               | Offload      |
| HTTP                    | MAC Addr:             | 2e:e8:dd:7a:00:a9            | TX Q Len                                                   | 1000                                          |                | Bypass NOW!                          | UFO Enable   |
| RADIUS                  | Rpt Timer:            | medium (8 s) 🔻               | WiFi Bridge:                                               | NONE                                          | -<br>-         | Bypass Power-UP                      | GSO Enable   |
|                         |                       |                              |                                                            |                                               |                | Bypass Disconnect                    | GRO Enable   |
|                         | Print Vi              | ew Details                   | Probe Sync                                                 | Apply                                         |                | OK Cancel                            |              |

- I. Set the IP Address to 195.1.3.1/24
- II. Click OK.
- H. Right click rddVR3 and select Modify Port

| <u>\$</u>                                            | 📓 rddVR3 (brent-523) Configure Settings 📃 🔍 🔍 |                   |                 |        |   |                       |                |  |  |  |  |
|------------------------------------------------------|-----------------------------------------------|-------------------|-----------------|--------|---|-----------------------|----------------|--|--|--|--|
| Port Status Information                              |                                               |                   |                 |        |   |                       |                |  |  |  |  |
|                                                      | Current: LINK-UP PROBE-ERROR TSO UFO GSO GRO  |                   |                 |        |   |                       |                |  |  |  |  |
| Driver Info: Port Type: Redirect-Device Peer: rddVR2 |                                               |                   |                 |        |   |                       |                |  |  |  |  |
| Port Configurables                                   |                                               |                   |                 |        |   |                       |                |  |  |  |  |
| Enable ——                                            |                                               | General Int       | erface Settings |        | 1 | Port Rates            | -Advert Rates- |  |  |  |  |
| Set IF Down                                          |                                               |                   | -               |        |   | O 10bt-HD             | 10bt-HD        |  |  |  |  |
| Set MAC                                              | Down                                          | Aux Mat           |                 |        |   | O 100t-FD             | 10bt-FD        |  |  |  |  |
| Set TX Q Len                                         | Down                                          | Aux-Higt          |                 |        |   | 0 100bt-FD            | 100bt-HD       |  |  |  |  |
| Set MTU                                              | DHCP-IPv6                                     | ✓ DHCP Release    | DHCP Vendor ID: | None   |   | ● 1000-FD<br>● 10G-FD | 100bt-FD       |  |  |  |  |
| Set Offload                                          | DHCP-IPv4                                     | Secondary-IPs     | DHCP Client ID: | None   | - | O 40G-FD              | 1000-FD        |  |  |  |  |
| Set PROMISC DNS                                      | S Servers:                                    | BLANK             | Peer IP:        | NA     |   | 1 • · · · · · · · · · | 10G-FD         |  |  |  |  |
| Set Rx-All/FCS                                       | Address:                                      | 195.1.3.2/24      | Global IPv6:    | AUTO   |   | Renegotiate           | 40G-FD         |  |  |  |  |
| Set Bridge Info                                      | Mask:                                         | 0.0.0.0           | Link IPv6:      | AUTO   |   | Restart Xcvr          | Flow-Control   |  |  |  |  |
| Gat                                                  | teway IP:                                     | 195.1.3.1         | IPv6 GW:        | AUTO   |   | PROMISC               | ,              |  |  |  |  |
| Alia                                                 | as:                                           |                   | MTU:            | 1500   |   | RX-ALL                | Offload —      |  |  |  |  |
| Services MAG                                         | C Addr:                                       | 02:85:d7:b0:4f:50 | TX Q Len        | 1000   |   | RX-FCS                | ✓ TSO Enabled  |  |  |  |  |
|                                                      | Cost:                                         | Ignore 💌          | Priority:       | Ignore |   | Bypass NOW!           | UFO Enabled    |  |  |  |  |
|                                                      | Timor                                         | modium (9 c) -    | WIEL Dridges    | NONE   |   | Bypass Power-UP       | ✓ GSO Enabled  |  |  |  |  |
| RADIUS RPL                                           | t rimer:                                      |                   | wiFi Bridge:    | NONE   |   | Bypass Power-DOWN     | LRO Enabled    |  |  |  |  |
|                                                      |                                               |                   |                 |        |   | Bypass Disconnect     | GRO Enabled    |  |  |  |  |
|                                                      |                                               |                   |                 |        |   |                       |                |  |  |  |  |
| D                                                    | Print Vi                                      | ew Details        | Probe Sync      | An     |   | OK Cancel             |                |  |  |  |  |
|                                                      | VI                                            | en becans         | Sync            | Ар     |   | Cancer                |                |  |  |  |  |

- I. Set the IP Address to 195.1.3.2/24
- II. Set the Gateway IP to 195.1.3.1
- III. Click OK.
- I. Close Netsmith.

C. Go to the Layer-3 tab, click Create.

| 🛃 LANforge Manager Version(5.3.3)                                                                                                    |                                         |          |           |            |                       |                |                                           |              |  |
|----------------------------------------------------------------------------------------------------|-----------------------------------------|----------|-----------|------------|-----------------------|----------------|-------------------------------------------|--------------|--|
| <u>Control</u> <u>R</u> eporti                                                                                                    | Control Reporting Tear-Off Info Plugins |          |           |            |                       |                |                                           |              |  |
|                                                                                                    |                                         |          |           |            | Stop All              | Restart M      | lanager                                   | Refresh HELP |  |
| Generic Test Mar Test Group Resource Mar Event Log Alerts Port Mar Station Mar Messages                                                                            |                                         |          |           |            |                       |                |                                           |              |  |
| Status         Layer-3         L3 Endps         VolP/RTP         Event Edg         Armageddon         WanLinks         Attenuators         File-IO         Layer-4 |                                         |          |           |            |                       |                |                                           |              |  |
| Rpt Timer: default (5 s) 🔻 Go Test Manager all 💌 Select All Start Stop Quiesce Clear                                                                               |                                         |          |           |            |                       |                |                                           |              |  |
| View                                                                                                    | 0 - 20                                  | 00       |           | 🔻 Go       | •                     | Displ          | ay Cr <u>e</u> ate <u>M</u> o             | odify Delete |  |
|                                                                                                    |                                         |          |           | -Cross Cor | nects for Selecte     | d Test Manager | <b>.</b>                                  |              |  |
| Name                                                                                                    | Name Type State Pkt Rx A                |          |           |            | Pkt Rx B Bps Rx A Bps |                | Bps Rx B Rx Drop % A Rx Drop % B Drop Pkt |              |  |
|                                                                                                    |                                         |          |           |            |                       |                |                                           |              |  |
|                                                                                                    |                                         |          |           |            |                       |                |                                           |              |  |
|                                                                                                    |                                         |          |           |            |                       |                |                                           |              |  |
|                                                                                                    |                                         |          |           |            |                       |                |                                           |              |  |
|                                                                                                    |                                         |          |           |            |                       |                |                                           |              |  |
|                                                                                                    |                                         |          |           |            |                       |                |                                           |              |  |
|                                                                                                    |                                         |          |           |            |                       |                |                                           |              |  |
|                                                                                                    |                                         |          |           |            |                       |                |                                           |              |  |
|                                                                                                    |                                         |          |           |            |                       |                |                                           |              |  |
|                                                                                                    |                                         |          |           |            |                       |                |                                           |              |  |
|                                                                                                    |                                         |          |           |            |                       |                |                                           |              |  |
|                                                                                                    |                                         |          |           |            |                       |                |                                           |              |  |
|                                                                                                    |                                         |          |           |            |                       |                |                                           |              |  |
|                                                                                                    |                                         |          |           |            |                       |                |                                           |              |  |
| Logged in to:                                                                                                    | brent-                                  | 523:4002 | as: Admin |            |                       |                |                                           |              |  |

D. Set the below values. Note that Endpoint B Resource will differ depending on the Android device type.

| android-udp - Create/Modify Cross Connect         |                 |   |                 |   |  |               |                       |   |            |        |
|---------------------------------------------------|-----------------|---|-----------------|---|--|---------------|-----------------------|---|------------|--------|
| + - All Display Sync Batch-Create Apply OK Cancel |                 |   |                 |   |  |               |                       |   |            | Cancel |
| Cross-Connect 2 Cross-Co                          |                 |   |                 |   |  |               |                       |   |            | 1      |
| CX Name:                                          | android-udp     |   |                 | _ |  | Report Timer: | fast (1 s)            |   |            | -      |
| CX Type:                                          | LANforge / UDP  |   |                 | • |  |               | Endpoint A Endpoint B |   |            |        |
|                                                   | Endpoint A      |   | Endpoint B      |   |  | Pld Pattern   | increasing            | - | increasing | -      |
| Resource:                                         | 1 (brent-523)   | • | 2 (Nexus)       | • |  | Min IP Port:  | Αυτο                  | - | Αυτο       | -      |
| Port:                                             | 10 (br0)        | • | 26 (wlan0)      | • |  | Max IP Port:  | Same                  | - | Same       |        |
| Min Tx Rate:                                      | Tl (1.544 Mbps) | • | Zero (0 bps)    | • |  | Min Duration: | Forever               | - | Forever    | -      |
| Max Tx Rate:                                      | Same            | • | Same            | • |  | Max Duration: | Same                  | - | Same       |        |
| Min PDU Size:                                     | AUTO            | - | AUTO            | - |  | Min Beconni   | 0 (0 ms)              | - | 0 (0 ms)   |        |
| Max PDU Size:                                     | Same            | - | Same            | - |  | Mill Reconn.  | Como                  | - | Como       |        |
| IP ToS:                                           | Best Effort (0) | - | Best Effort (0) | - |  | Max Reconn:   |                       | • | Salle      |        |
| Pkts To Send                                      | Infinite        | - | Infinite        | - |  | Multi-Conn:   | Normal (0)            | • | Normal (0) |        |
| r kts ro sena.                                    |                 |   |                 |   |  |               | Script                |   | Script     |        |
|                                                   |                 |   |                 |   |  |               | Thresholds            |   | Thresholds |        |
|                                                   |                 |   |                 |   |  |               |                       |   |            |        |
|                                                   |                 |   |                 |   |  |               |                       |   |            |        |

- A. CX Name: android-udp
- B. Endpoint A Resource: brent-523
- C. Endpoint B Resource: Nexus
- D. Endpoint A Port: br0
- E. Endpoint B Port: wlan0
- F. Endpoint A Min Tx Rate: T1 (1.544 Mbps)
- G. Endpoint B Min Tx Rate: Zero (0 bps)
- H. Report Timer: fast (1 s)
- I. Click OK.

E. Start running traffic.

| 🛃 LANforge Manager Version(5.3.3) 🗕 🗆 🗙                 |                                                                                      |             |                  |                 |                    |                      |               |  |  |
|---------------------------------------------------------|--------------------------------------------------------------------------------------|-------------|------------------|-----------------|--------------------|----------------------|---------------|--|--|
| Control Reporting Tear-Off Info Plugins                 |                                                                                      |             |                  |                 |                    |                      |               |  |  |
| Stop All     Restart Manager     Refresh     HELP       |                                                                                      |             |                  |                 |                    |                      |               |  |  |
| Generic Test Mar T                                      | est Group Resou                                                                      | Irce Mar Ev | vent Log Alert   | s Port Mar S    | Station Mor        | Messages             |               |  |  |
| Status Layer-3 L3                                       | 3 Endps VolP/RTF                                                                     | P VoIP/RTP  | PEndps Arma      | geddon Wan      | Links Atte         | enuators File-IO     | Layer-4       |  |  |
| Rpt Timer: default                                      | Rpt Timer: default (5 s) 🔻 Go Test Manager all 💌 Select All Start Stop Quiesce Clear |             |                  |                 |                    |                      |               |  |  |
| View 0 - 200                                            |                                                                                      | ▼ Go        |                  | Displa          | ay Cr <u>e</u> ate | Modify Delet         | e             |  |  |
|                                                         |                                                                                      | -Cross Conn | ects for Selecte | d Test Manager- |                    |                      |               |  |  |
| Name Type                                               | State Pkt Rx A                                                                       | Pkt Rx B    | Bps Rx A         | Bps Rx B        | Rx Drop % A F      | Rx Drop % B Drop Pkt | s A Drop Pkts |  |  |
| android-udp LF/UDP Rui                                  | n 0                                                                                  | 7,595       | 0                | 1,469,798       | 0                  | 3.629                | 0 28          |  |  |
| android-udp LF/UDP Run 0 7,595 0 1,469,798 0 3.629 0 28 |                                                                                      |             |                  |                 |                    |                      |               |  |  |
| Logged in to: brent-523                                 | 3:4002 as: Admin                                                                     | II          |                  |                 |                    |                      |               |  |  |
| Logged in to: brent-523                                 | 3:4002 as: Admin                                                                     |             |                  |                 |                    |                      |               |  |  |

- A. Select the android-udp connection.
- B. Click Start.
- F. Connect your Android device to **android-test2**. Traffic should start flowing again after about 20-30 seconds.

| 1              | l 🗘                              |                  | <b>?</b> | 10:33    |
|----------------|----------------------------------|------------------|----------|----------|
| ( <b>‡)</b> w  | 'i-Fi                            |                  |          | ON       |
| andr<br>Conne  | oid-test2                        |                  |          | \$       |
| e3k-2<br>Saved | 2 <b>g-1</b><br>, secured with W | PA2              |          | <b>F</b> |
| andr<br>Saved  | oid-test                         |                  |          | ¢        |
| CBCI<br>Secure | -CE22-2.4<br>ed with WPA/WF      | A2 (WPS availab  | ole)     | <b>7</b> |
| xfinit         | ywifi                            |                  |          | \$       |
| Have           | e <b>n-Wifi</b><br>ed with WPA2  |                  |          | 7        |
| CBCI<br>Secure | -4EC0-2.4<br>ed with WPA/WP      | PA2 (WPS availat | ole)     | -        |
| \$             |                                  | +                |          | :        |
|                | <del>(</del> )                   | $\square$        |          |          |

Candela Technologies, Inc., 2417 Main Street, Suite 201, Ferndale, WA 98248, USA www.candelatech.com | sales@candelatech.com | +1.360.380.1618